## Lenovo Thinkserver BMC

Pour activer SNMP sur votre carte Lenovo Thinkserver BMC, connectez-vous sur votre interface web de gestion de votre serveur.

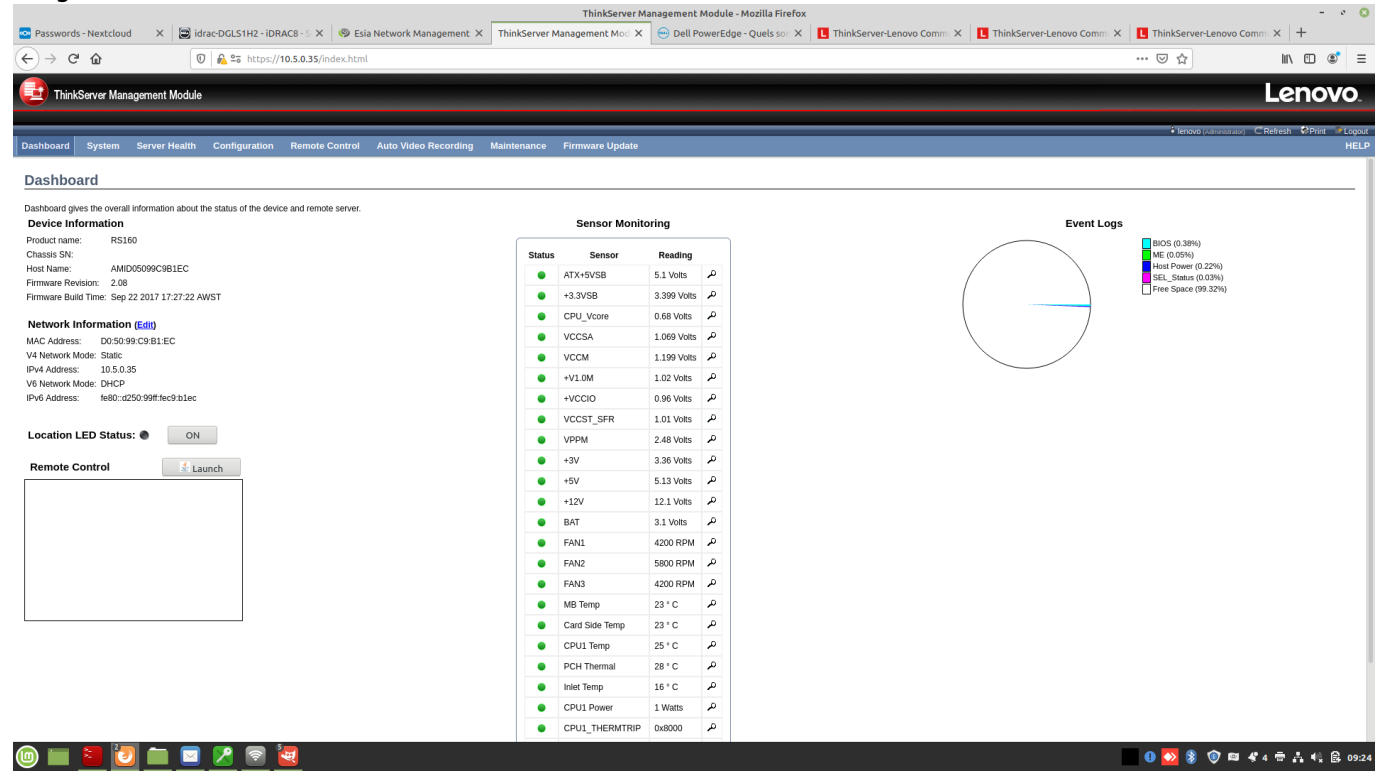

Cliquer ensuite sur « Configuration » dans la barre de menus en haut. Un menu déroulant apparaît et vers les bas vous trouverez un lien nommé « SNMP ». Il faut cliquer dessus.

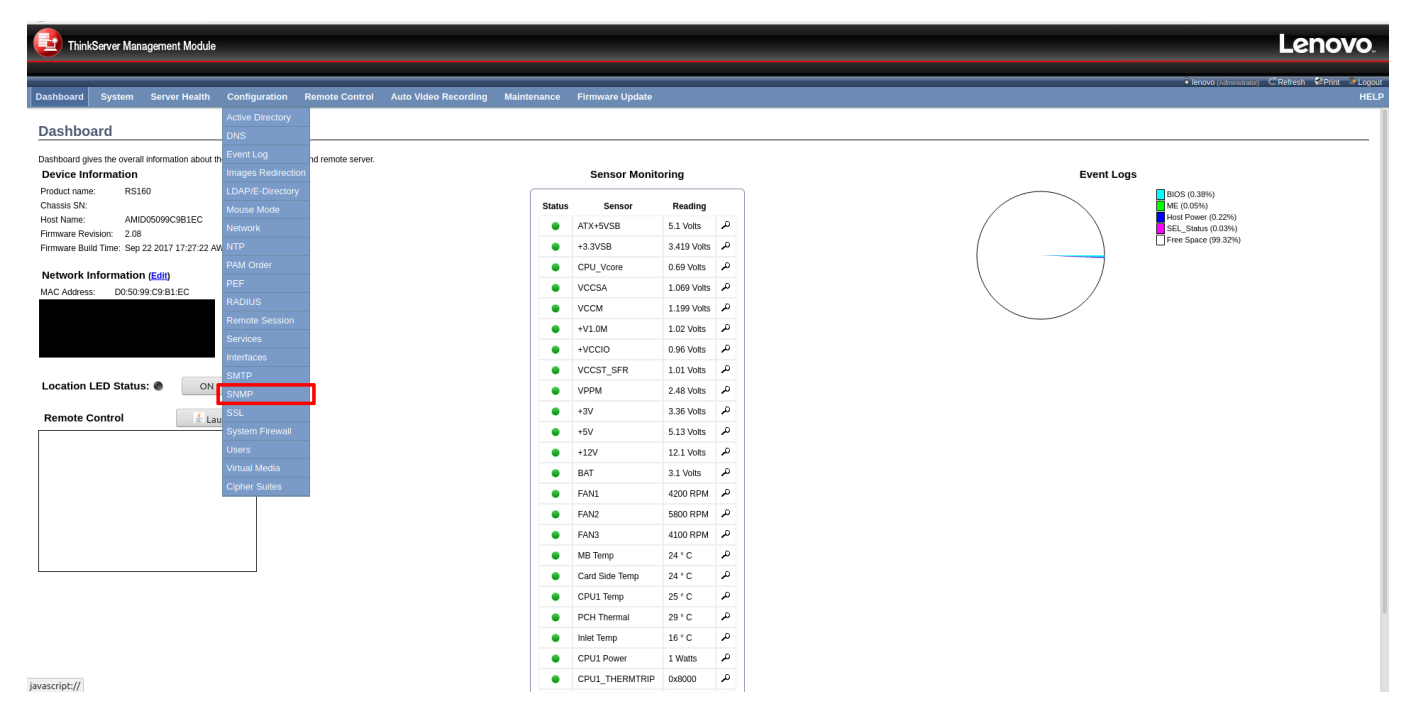

Une fois la page de configuration SNMP apparue coche la case « Enable » et ensuite entrer vos communautés en lecture seul et en lecture-écriture.

Dans l'exemple ci-dessous, nous avons mis private et public. Il convient de changer le nom des

communautés pour des raisons de sécurité évidentes.

| ThinkServer Management Module - Mozilla Firefox        |                        |                                   |                        |               |                  |                                |                           |                         |                                 | - 0 😣            |
|--------------------------------------------------------|------------------------|-----------------------------------|------------------------|---------------|------------------|--------------------------------|---------------------------|-------------------------|---------------------------------|------------------|
| 🗠 Passwords - Nextcloud 🛛 🗙                            | 🗃 idrac-DGLS1H2 - iDRA | xc8 - 5 × 🛛 🧐 Esia                | a Network Management > | ThinkServer I | Management Mod 🗙 | 😑 Dell PowerEdge - Quels son 🗙 | L ThinkServer-Lenovo Comm | ThinkServer-Lenovo Comm | L ThinkServer-Lenovo Comm       | +                |
| ← → ♂ ☆                                                | 🛈 🔒 😂 https://10       | A 25 https://10.5.0.35/index.html |                        |               |                  |                                |                           |                         |                                 | \ 10 📽 ≡         |
| ThinkServer Management M                               | Nodule                 |                                   |                        |               |                  |                                |                           |                         | Le                              | enovo.           |
|                                                        |                        |                                   |                        |               |                  |                                |                           |                         | lenovo (Administrator) CRefrest | n �Print ≌Logout |
| Dashboard System Server H                              | lealth Configuration   | Remote Control                    | Auto Video Recording   | Maintenance   | Firmware Update  |                                |                           |                         |                                 | HELP             |
| SNMP                                                   |                        |                                   |                        |               |                  |                                |                           |                         |                                 |                  |
| Use the page to configure various SNMP agent settings. |                        |                                   |                        |               |                  |                                |                           |                         |                                 |                  |
| SNMP v1/v2 Configuration                               | Enable                 |                                   |                        |               |                  |                                |                           |                         |                                 |                  |
| Community String(ro)                                   | public                 |                                   |                        |               |                  |                                |                           |                         |                                 |                  |
| Community String(rw)                                   | private                |                                   |                        |               |                  |                                |                           |                         |                                 |                  |
|                                                        |                        |                                   |                        |               |                  |                                |                           |                         |                                 | Save             |

🍥 🖿 🔰 🙋 🖿 🖻 🗷 🖻 💆 🚍

Une fois que c'est fait cliqué sur « save » pour enregistrer votre configuration. Un pop-up apparaîtra vous indiquant la réussite ou l'échec de la sauvegarde. Puis la page se rechargera.

## Il est normal que les champs des communautés redeviennent vide.

Vous pouvez maintenant ajouter à ESIA votre Lenovo THinkserver le pattern associés porte le nom: "default\_snmp\_lenovo" ou default\_gesa\_snmp\_lenovo"

From: https://wiki.esia-sa.com/ - **Esia Wiki** 

Permanent link: https://wiki.esia-sa.com/snmp/snmp\_lenovo\_bmc

Last update: 2023/02/09 16:29

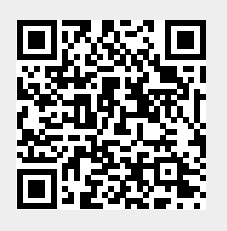

🕕 🌄 🛞 🔞 🛤 🤻 4 🖶 🚑 📢 🛱 09:39